#### STEP 1: Available Credentials, Transcript - Order

| SACK                       | Available Credentials                                                                                                    | CANCEL ×                                    |
|----------------------------|----------------------------------------------------------------------------------------------------|---------------------------------------------|
| Oregon State<br>University | The following credentials are available from <b>Oregon</b><br>Start your order by selecting a credential listed below<br>more later)                                            | <b>State University</b> .<br>/ (you can add |
| TRANSCRIPT                 | <b>Transcript</b><br>An academic transcript is a inventory of courses<br>that a learner has taken and the grades that they<br>earned in those courses during the academic year. | Order                                       |

## **STEP 2: Set Delivery Destination Selection**

Click: I'm sending to myself or another individual

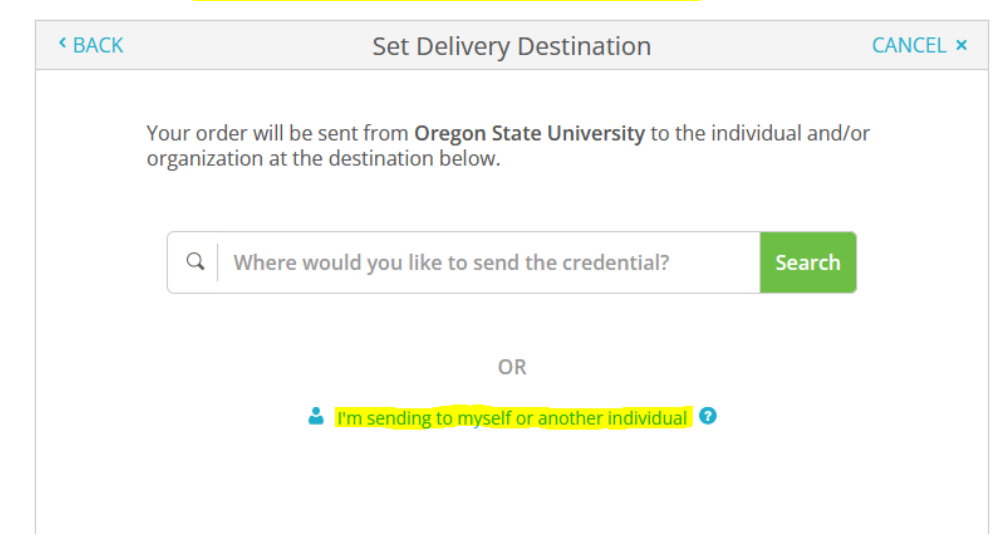

### **STEP 3: Set Delivery Destination**

Select from the dropdown menu select, *I am sending this order to another individual* 

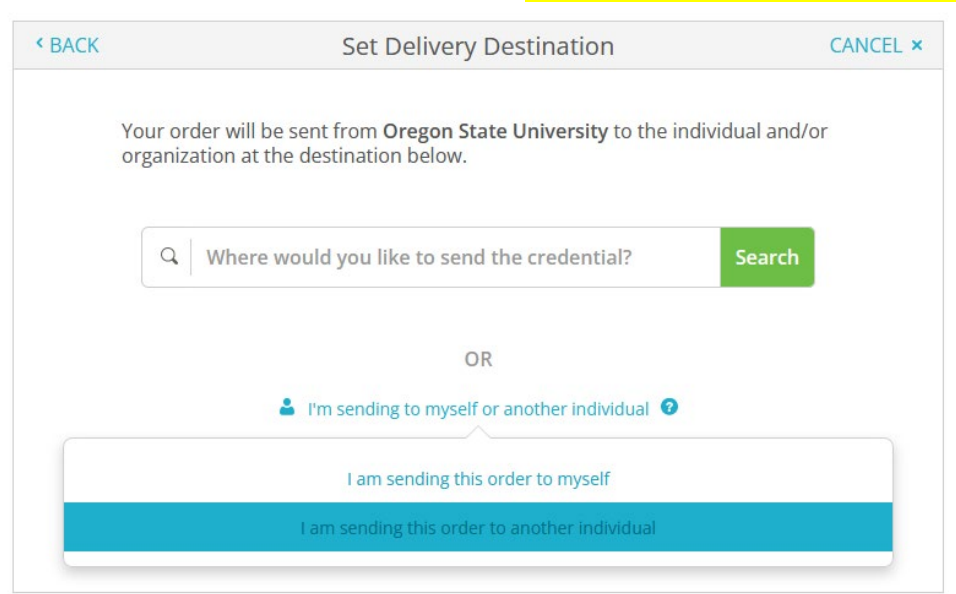

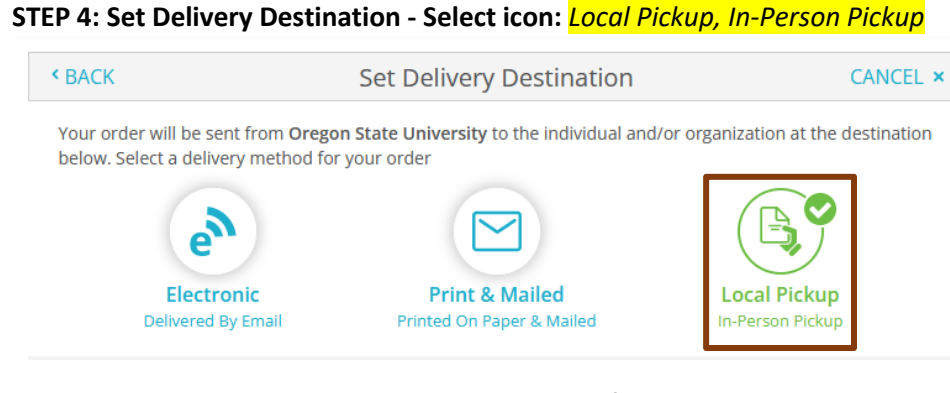

# STEP 5: Set Delivery Destination – Local Pickup Information

| Select: ● <i>I would like</i>                                                                                                | to allow another per                                                                                          | son to pick up this ord                                                                        | <mark>ler on my behalf</mark> . |  |  |
|----------------------------------------------------------------------------------------------------|----------------------------------------------------------------------------------------------------|------------------------------------------------------------------------------------------------|---------------------------------|--|--|
| LC                                                                                                    | DCAL PICKUP INFORMATIC                                                                                        | N                                                                                              |                                 |  |  |
| This item may be picked up in p<br>notification when your order is i<br>please check the pickup details<br>can be picked up. | erson at the location listed bel<br>ready to be picked up. <b>Pickup</b><br>listed below for specific instruc | ow. You will receive an email<br>times and days may vary, so<br>tions or times in which orders |                                 |  |  |
| I will be picking this o                                                                                                    | I will be picking this order up myself                                                                        |                                                                                                |                                 |  |  |
| I would like to allow                                                                                                    | I would like to allow another person to pick this order up on my behalf                                       |                                                                                                |                                 |  |  |
| STEP 6: Set Delivery Destinati                                                                                               | ion – Local Pickup Int                                                                                        | formation, continued                                                                           |                                 |  |  |
| First Name: Notary Last N                                                                                                    | Name: <mark>Service</mark> Te                                                                                 | 7.<br>elephone: <mark>541-737-43.</mark>                                                       | <mark>31</mark>                 |  |  |
| Type the name and phone numi<br>Individual's ID will be checked at<br>matches the name on their ID.                          | ber of the individual you would<br>t the time of pickup, so make s                                            | like to pick up your order. This<br>ure the name entered below                                 |                                 |  |  |
| * First Name                                                                                                    | * Last Name                                                                                                   | * Telephone                                                                                    |                                 |  |  |
| Type the name and phone numl<br>Individual's ID will be checked at<br>matches the name on their ID.                          | ber of the individual you would<br>t the time of pickup, so make s                                            | like to pick up your order. This<br>ure the name entered below                                 |                                 |  |  |
| Notary                                                                                                    | Service                                                                                                    | ⊘ 541-737-4331                                                                                 |                                 |  |  |
|                                                                                                    |                                                                                                    |                                                                                                |                                 |  |  |

## STEP 7: Set Delivery Destination – Pickup Details

From the Pickup Details dropdown menu select: Oregon State University Office of the Registrar

| PICKUP DETAILS | * Select                                                                                            |
|----------------|----------------------------------------------------------------------------------------------------|
| * Select       | <ul> <li>Oregon State University Office of the<br/>Registrar</li> </ul>                             |
| Select         | The order can be picked up at:                                                                      |
|                | Oregon State University Office of the Registrar<br>B 102 Kerr Administration<br>Corvallis, OR 97331 |

## STEP 8: Set Delivery Destination – Pickup Details, continued

### Confirm your order by checking the box and selecting continue.

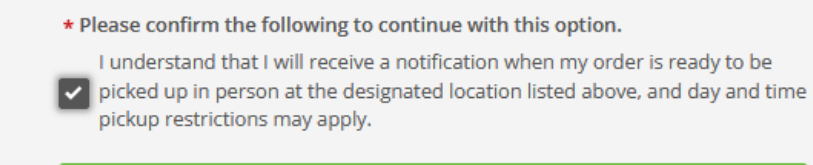

STEP 9: When do you want this sent? (Final screen after payment.)

From the dropdown menu, select Send Now.

| Oregon State University<br>Corvallis, OR                                                                                        | Delivery Method:<br>LocalPickup |  |  |
|----------------------------------------------------------------------------------------------------|---------------------------------|--|--|
| TO                                                                                                    | Credential Fee: \$10.00         |  |  |
| <ul> <li>Oregon State University Office of the<br/>Registrar</li> <li>B 102 Kerr Administration<br/>Corvallis OR, US</li> </ul> | Item Total: \$10.00             |  |  |
| ★ When do you want this sent?     Purpose     Certification or Licensure                                                        |                                 |  |  |
|                                                                                                    |                                 |  |  |